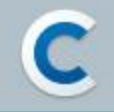

## Apple Developer Program アカウント作成ガイド(個人向け)

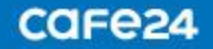

## CONTENTS

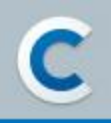

- 1. Apple IDを作成する
- 2. Apple Developerアカウントを作成する
- 3. Apple Developerアカウントの決済を行う
- 4. Apple Developerアカウントの作成を完了する
- 5. お問い合わせ

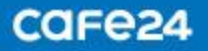

## 1. Apple IDを作成する

- Apple App StoreにAppを登録・リリースするには、Apple Developerアカウントが必要です。
- Apple Developerアカウントを作成するには、Apple IDが必要です。
- Apple IDをお持ちである場合、そのIDでDeveloperアカウントを作成することができます。
   お持ちでない場合は、まずApple IDを作成してからDeveloperアカウントの作成にお進みください。

#### 1) Apple IDを作成

- https://appleid.apple.com/ にアクセス
- 上部のメニューから「Apple IDを作成」を選択

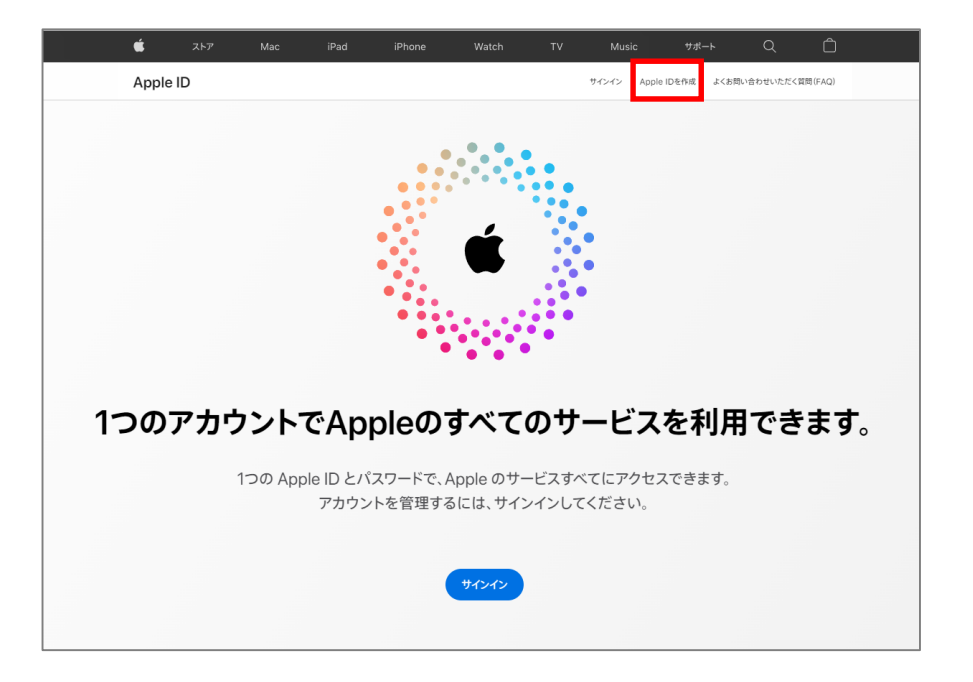

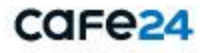

## 1. Apple IDを作成する

2-1) Apple IDを作成 – 基本情報の入力

- 姓、名
- 国/地域:居住中の国または地域を選択
- 生年月日:「yyyy 年 mm 月 dd 日」の形式で入力
- メールアドレス: Apple IDとして使用するメールアドレスを入力
- パスワード: Apple IDログインの際に使用するパスワードを入力
   ※ パスワード条件: 8文字以上、半角英字(大・小文字)、一つ以上の数字
- パスワードを確認:「パスワード」確認のため、同じパスワードをもう一度入力
- 国番号:居住国・地域の国番号を入力
- 電話番号:電話番号を入力
- ※パスワードを忘れた際の本人確認やパスワードの再設定に使われます。
- 確認方法:認証番号の取得方法を選択
- お知らせ / App、音楽、テレビ番組など(任意): Appleからのお知らせやおすすめを受信する項目を選択
- -「Appleプライバシーポリシー」に同意(必須)
- CAPTCHA(キャプチャ)認証:画像内の文字を入力
- 「次に進む」をクリック

| 🔹 ٦،٢७ Mac | iPad iPhone                                                                                                    | Watch                                                     | TV                                   | Music                      | 4%-F          | ۹ Ô            |  |
|------------|----------------------------------------------------------------------------------------------------|-----------------------------------------------------------|--------------------------------------|----------------------------|---------------|----------------|--|
| Apple ID   |                                                                                                    |                                                           |                                      | サインイン Apple                | IDEN:# よくお問い( | aわせいただく質問(FAQ) |  |
|            | AC<br>なみのApple IDを<br>までにApple IDを<br>達<br>個本<br>生年月日                                                          | ople ID&                                                  | <b>と作成</b><br>ビスをご利用いた<br>56で検索してく?  | ただけます。<br>ださい >            | 8             |                |  |
|            | name@example.c<br>これがWLU-Apple IDE なー<br>パスワード<br>パスワードを確認                                                     | com<br>UBT.                                               |                                      |                            |               |                |  |
|            | +81(日本)<br>電話番号<br>いつでも7少ちよできる電話<br>Webブラウザ上でサインイン<br>ために使用されます。メッセー<br>Uar、<br>確認方法: ● SMS                    | 5号を入力してください。<br>する間にはいつでも、そ<br>○利会またはゲータ通<br>○ 音声通話       | 新しいデバイスまた<br>の電話番号が本人様<br>営料金が発生する場合 | ්<br>ශ්<br>සත<br>සංක       | 8             |                |  |
|            | <ul> <li>お知らせ<br/>Appleの部品、サービスキジ<br/>まます。</li> <li>App.音楽、テレビ書<br/>App.音楽、売しど書籍<br/>ツ、物食やあすすめについては</li> </ul> | フトウェアについてのお知ら<br>細など<br>L フック. Podcast. Apple<br>お知らせします。 | せやおすすめ、アップデー<br>Payなどの最新リリーン         |                            |               |                |  |
|            | 34V2                                                                                                    | 画像内の文字:                                                   | を入力してくださ<br>] 音声サポート                 | U                          |               |                |  |
|            | Apple 10株線は、安全に下インイ<br>オロリティ、サポート、カエロリ・ボード                                                                     | はないたい たいのう たい たい たい たい たい たい たい たい たい たい たい たい たい         | たりするために愛用さす<br>用紙次データを安頼し            | 1ます, Appieはな<br>ます, 個人テーラの |               |                |  |

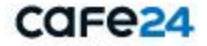

## 1. Apple IDを作成する

2-2) Apple IDを作成 - メールアドレスの確認

Apple IDとして使用するメールアドレスがご本人の有効な アドレスかどうかを確認するステップです。

- 確認コード: ご入力のメールアドレス宛にに送信された アドレス確認用のリクエストメールに記入されている 「確認コード」を入力
- 「続ける」をクリック

|   | Ś     | ストア | Mac | iPad     | iPhone          | Watch          | τv           | Music       | サポート       | Q         | Ô        |
|---|-------|-----|-----|----------|-----------------|----------------|--------------|-------------|------------|-----------|----------|
|   | Apple | ID  |     |          |                 |                |              | サインイン Apple | IDを作成 よくお削 | い合わせいただく質 | 1問 (FAQ) |
|   |       |     |     |          |                 |                |              |             |            |           |          |
|   |       |     |     |          | Арр             | le IDを         | 作成           |             |            |           |          |
|   |       |     |     | 1つのApp   | ole IDでApple    | のすべてのサービ       | スをご利用い       | ただけます。      |            |           |          |
|   |       |     |     |          |                 |                |              |             |            |           |          |
|   |       |     |     |          |                 |                |              |             |            |           |          |
|   |       |     |     | 新し<br>メー | いApple<br>ルアドレス | IDを作成<br>スを確認し | 伐するた<br>してくだ | めに、<br>さい。  |            |           |          |
|   |       |     |     | 確認コー     | ドをお伝えするメ        | ールを            | 1000         | に送信         |            |           |          |
|   |       |     |     |          |                 | コードを入力:        |              |             |            |           |          |
|   |       |     |     |          |                 |                |              |             |            |           |          |
|   |       |     |     |          | メールを            | 受信されませんで       | したか?         |             |            |           |          |
|   |       |     |     | 新しいコー    | ドを送信            |                | キャンセル        | 続ける         |            |           |          |
|   |       |     |     | •••••    | ••              |                |              |             |            |           |          |
| _ |       |     |     |          |                 |                |              |             |            |           |          |

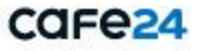

## 1. Apple IDを作成する

#### 2-3) Apple IDを作成 - 電話番号の確認

ご入力の電話番号がご本人の有効な電話番号かどうかを 確認するステップです。

「確認コード」を入力すると、Apple IDが作成されます。

- 確認コード: ご入力の「電話番号」に送信された 「確認コード」を入力

- 「続ける」をクリック

| Ś   |       |           |               |            |         |           |              |           |          |
|-----|-------|-----------|---------------|------------|---------|-----------|--------------|-----------|----------|
| Арр | le ID |           |               |            |         | サインイン App | le IDを作成 よくお | 問い合わせいただく | 與閉 (FAQ) |
|     |       |           |               |            |         |           |              |           |          |
|     |       |           | App           | ole IDを    | 作成      |           |              |           |          |
|     |       | 1つのAp     | ple IDでApple  | のすべてのサービ   | スをご利用い  | ただけます。    |              |           |          |
|     |       | <br>9 (12 | .Appie iDをಕ್  | 490910125  | らで快楽してく | 10003     |              |           |          |
|     |       |           |               |            |         |           |              |           |          |
|     |       |           |               |            |         |           |              |           |          |
|     |       |           |               |            |         |           |              |           |          |
|     |       | ٨٣٣       |               |            | フォスた    |           |              |           |          |
|     |       | App       | ie IDの<br>i=1 | ヌルで元」      | 198/2   | - WIL \   |              |           |          |
|     |       | 崔         | 話番亏る          | 2確認して      | くたさ     | い。        |              |           |          |
|     |       | 100       |               | へ送信された確認   | 8コードを入力 | してくださ     |              |           |          |
|     |       |           |               | <i>ы</i> . |         |           |              |           |          |
|     |       |           |               |            |         |           |              |           |          |
|     |       |           | コードを          | 受信されませんで   | したか?    |           |              |           |          |
|     |       |           |               |            |         |           |              |           |          |
|     |       |           |               |            | キャンセル   | 続ける       |              |           |          |
|     |       | パスワードカ    | ·確認           |            |         |           |              |           |          |
|     |       |           |               |            |         |           |              |           |          |
|     |       |           |               |            |         |           |              |           |          |

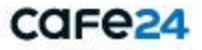

## 2. Apple Developerアカウントを作成する

1) Apple Developer Programにアクセス

Apple Developerアカウントを作成するには、 Apple Developer (<u>https://developer.apple.com/</u>)に アクセスする必要があります。 ※ 作成したApple IDでログインした状態でお進みください。

2) Apple Developer Agreement に同意する (Apple Developer契約)

- 上部の「Account」をクリックし、

Apple Developer Agreementページへ移動

- チェックボックスにすべてチェックを入れ、 「Submit」をクリック

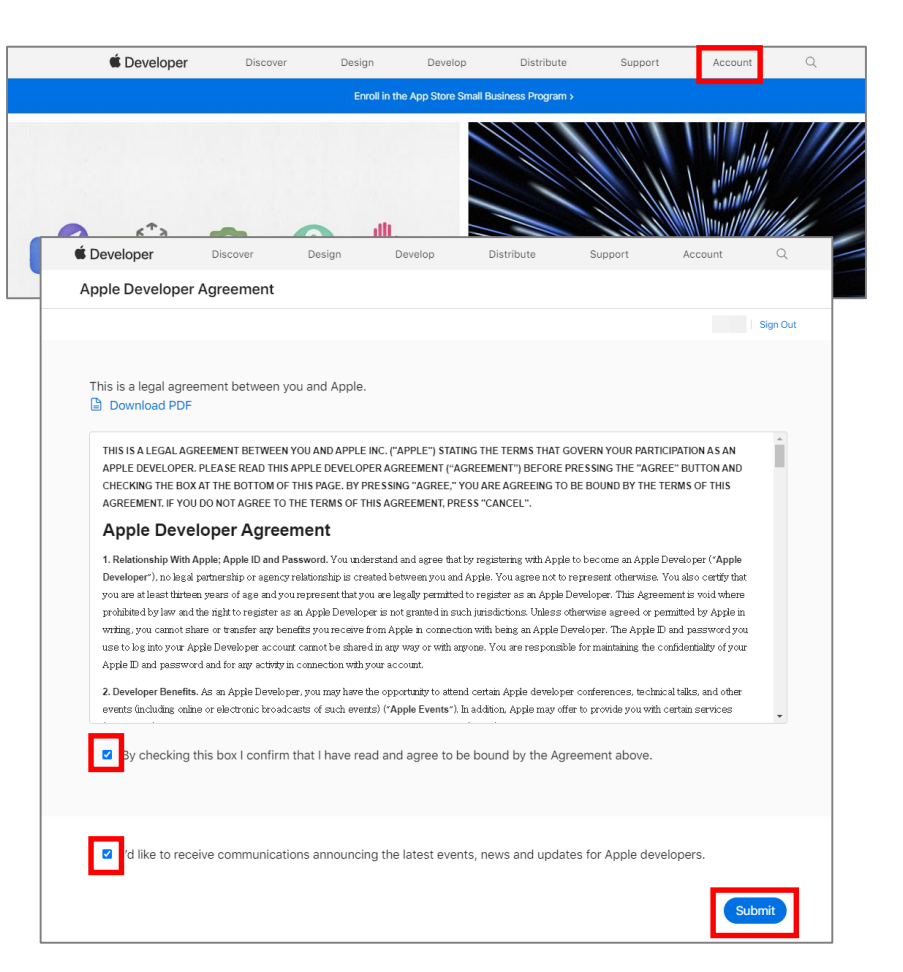

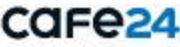

## 2. Apple Developerアカウントを作成する

3) Apple Developer Programへの登録

下部の「Apple Developer Programに登録」
 (Join the Apple Developer Program)をクリック

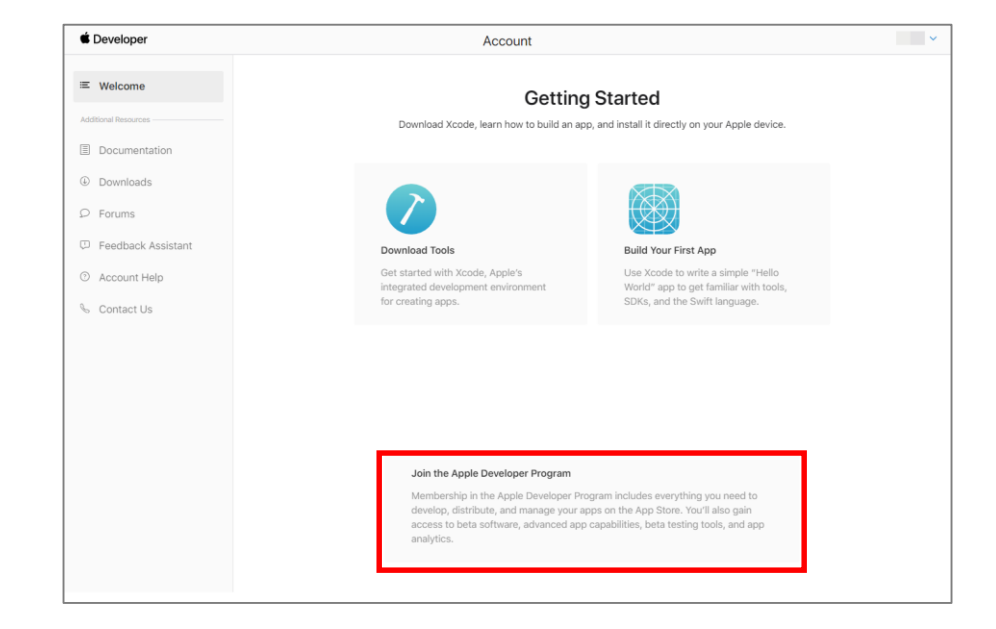

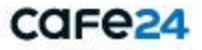

## 2. Apple Developerアカウントを作成する

4) Apple Developer Programについて

Apple Developer Programを紹介するページです。 Apple Developer Programに関する紹介や、 お知らせなどをご覧いただけます。

- 上部の「登録(Enroll)」をクリック

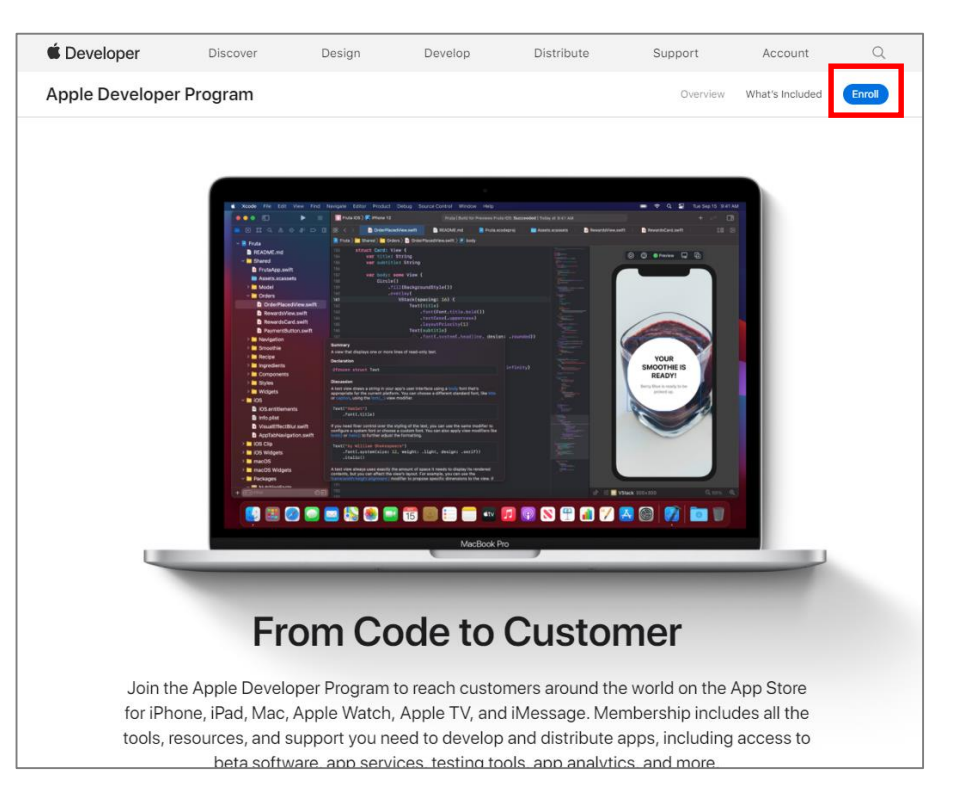

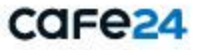

## 2. Apple Developerアカウントを作成する

#### 5) Apple Developer Programへの登録に必要な 事項の確認

Apple Developer Programへの登録を行う際には、 「個人として登録する場合(Enrolling as an Individual)」と 「組織として登録する場合(Enrolling as an Organization)」から タイプを選択することができます。

個人として登録する場合
 個人または個人事業主の場合、個人として登録を行います。
 正式の氏名と住所を含む基本的な個人情報の入力が必要となります。

② 組織として登録する場合
 法人の場合、組織として登録を行います。
 法人(組織)の正式名称と住所を含む基本的な情報、
 D-U-N-S番号の入力が必要となります。

- 下部の「登録を開始する(Start Your Enrollmnet)」を クリック

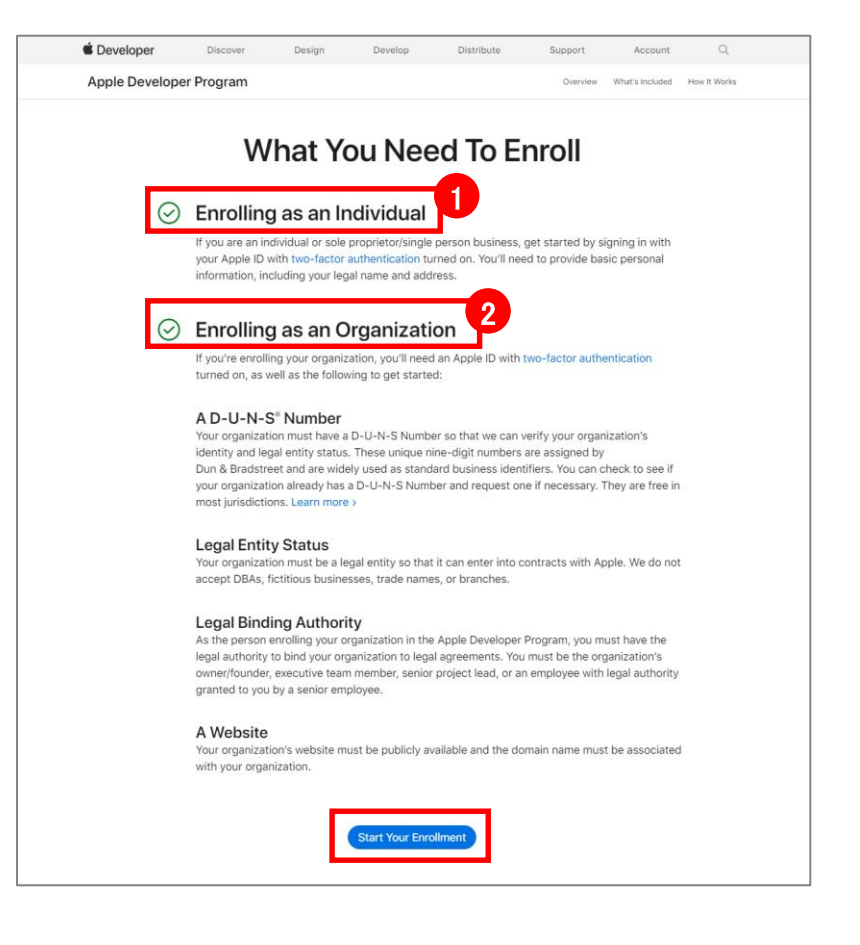

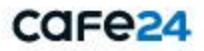

## 2. Apple Developerアカウントを作成する

#### 6) 個人情報の確認

[個人情報:政府発行の本人確認書類に記されている正式な氏名と住所] (日本語で入力)

- 名、性: 名、性を入力
- 電話番号:電話番号を入力(+8190\*\*\*\*\*\*\*)
- 住所:政府発行の確認書類に記されている住所を入力
- 市区町村:政府発行の確認書類に記されている市区町村の情報を入力
- 都道府県/州/省:政府発行の確認書類に記されている都道府県/州/省の情報を入力
- 郵便番号:政府発行の確認書類に記されている郵便番号を入力
- 地域:居住国·地域(自動選択)

[連絡先情報(半角英数字): 自宅または会社の住所](半角英数字で入力)

- 名、性:アカウント担当者の名、性を入力
- 住所: 自宅または会社の住所を入力
- 市区町村: 自宅または会社の市区町村の情報を入力
- 都道府県/州/省: 自宅または会社の都道府県/州/省の情報を入力
- 郵便番号: 自宅または会社の郵便番号を入力
- 地域:居住国·地域 (自動選択)

すべての項目を入力した上で、「続ける(Continue)」をクリック

| Apple Deve                                                                                                    | eloper Program                                                                          | 登録                                                              |                            |          |  |  |
|----------------------------------------------------------------------------------------------------|-----------------------------------------------------------------------------------------|-----------------------------------------------------------------|----------------------------|----------|--|--|
| 個人物                                                                                                    | 青報を確                                                                                    | 認してく                                                            | (ださ)                       | L).      |  |  |
|                                                                                                    |                                                                                         |                                                                 | 122                        | •••      |  |  |
| 政府発行の本                                                                                                    | 、人確認書類に記さ                                                                               | れている正式な氏                                                        | 名と住所を入力                    | りしてください。 |  |  |
| 名                                                                                                    |                                                                                         |                                                                 |                            |          |  |  |
| MF                                                                                                    |                                                                                         |                                                                 |                            |          |  |  |
| XI                                                                                                    |                                                                                         |                                                                 |                            |          |  |  |
| 電話番号                                                                                                    |                                                                                         |                                                                 |                            |          |  |  |
| 81                                                                                                    | /                                                                                       |                                                                 | +ext                       |          |  |  |
| 国香号                                                                                                    | 電話番号                                                                                    | 内                                                               | 8                          |          |  |  |
| 住所                                                                                                    |                                                                                         |                                                                 |                            |          |  |  |
|                                                                                                    |                                                                                         |                                                                 |                            |          |  |  |
| 1EB                                                                                                    |                                                                                         |                                                                 |                            |          |  |  |
| 市区町村                                                                                                    |                                                                                         |                                                                 |                            |          |  |  |
|                                                                                                    |                                                                                         |                                                                 |                            |          |  |  |
| 都道府県/州                                                                                                    | /省                                                                                      |                                                                 |                            |          |  |  |
|                                                                                                    |                                                                                         |                                                                 | ~                          |          |  |  |
| 郵便番号                                                                                                    |                                                                                         |                                                                 |                            |          |  |  |
|                                                                                                    |                                                                                         |                                                                 |                            |          |  |  |
|                                                                                                    |                                                                                         |                                                                 |                            |          |  |  |
| 地域                                                                                                    |                                                                                         |                                                                 |                            |          |  |  |
| 地域<br>Japan<br>表示されているi<br>ります。地域をi                                                                                                    | 地域は、あなたの現在(<br>変更するには、 <mark>Apple I</mark>                                             | の居住地を正確に表し<br>Dアカウントにサイン                                        | ている必要があ<br>インしてくださ         |          |  |  |
| 地域<br>Japan<br>表示されている<br>ります。地域をす<br>い。<br><b>連絡先情</b><br>自宅または会                                                                                                    | <sup>地域は、あなたの現在<br/>変更するには、Apple I<br/><b>報(半角英数</b><br/>社の住所を半角英</sup>                 | oB在地を正確に表し<br>Dアカウントにサイン<br><b>:字)</b><br>数字で入力してく              | ている必要があ<br>インしてくださ<br>ださい。 |          |  |  |
| 地域<br>Japan<br>表示されているが<br>ります、地域をすい。<br><b>連絡先情</b><br>自宅または会<br>名                                                                                                    | <sup>地域は、あなたの頃在</sup><br>変更するには、Apple I<br><b>報 (半角英数</b><br>社の住所を半角英                   | の原住地を正確に表し<br>Dアカウントにサイン<br><b>字)</b><br>数字で入力してく               | ている必要があ<br>インしてくださ<br>ださい。 |          |  |  |
| 地域<br>Japan<br>表示されている<br>ります。地域をす<br>い。<br>連絡先情 <sup>1</sup><br>自宅または会<br>名<br>名                                                                                                    | <sup>地域は、あなたの現在<br/>変更するには、Apple !<br/><b>報 (半角英数</b><br/>社の住所を半角英:</sup>               | の原住地を王確に表し<br>Dアカウントにサイン<br>マテ)<br>数字で入力してく                     | ている必要があ<br>インしてくださ<br>ださい。 |          |  |  |
| 地域<br>Japan<br>表示されている<br>ります、地域をす<br>い。<br>連絡先情<br>名<br>名<br>名<br>姓<br>名<br>姓                                                                                                    | <sup>地域は、あなたの環在<br/>変更するには、Apple I<br/><b>報 (半角英数</b><br/>社の住所を半角英</sup>                | o感住地を正確に表し<br>Dアカウントにサイン<br>マテ)<br>数字で入力してく                     | ている必要があ<br>インしてくださ<br>ださい。 |          |  |  |
| 地域<br>Japan<br>表示されている<br>ります。地域をすい。<br>地域をすい。<br>連 <b>絡先情</b><br>自宅または会<br>名<br>名<br>名<br>佐<br>氏                                                                                                    | <sup>地域は、あなたの現在は、<br/>変更するには、Apple I<br/><b>報 (半角英数</b><br/>社の住所を半角英</sup>              | の居住地を正確に表し<br>のアカウントにサイン<br><b>:字)</b><br>数字で入力してく              | ている必要があ<br>インしてくださ<br>ださい。 |          |  |  |
| 地域<br>Japan<br>東京されている<br>りつい。<br>連絡先情<br>自宅または会<br>名<br>名<br>姓<br>姓                                                                                                    | <sup>地滅は、あなたの現在で<br/>夏夏するには、Apple I<br/><b>報(半角英数</b><br/>社の住所を半角英</sup>                | の居住地を正確に表し<br>のアカウントにサイン<br><b>:字)</b><br>数字で入力してく              | ている必要があ<br>インしてくださ<br>ださい。 |          |  |  |
| 地域<br>Japan<br>表示されている<br>ります、地域を1<br>い、<br>連絡先情<br>自宅または会<br>名<br>名<br>名<br>生<br>生                                                                                                    | <sup>地域は、あなたの現在で<br/>変更するには、Apple I<br/><b>報(半角英数</b><br/>社の住所を半角英</sup>                | の原住地を王確に楽し<br>07カウントにサイン<br><b>(学)</b><br>数字で入力してく              | ている必要があ<br>インしてくださ<br>ださい。 |          |  |  |
| 地域<br>Japan<br>表示されている<br>ります、地域を1<br>のます、地域を1<br>重縮充作情<br>自宅または会<br>名<br>名<br>名<br>佐<br>姓<br>住所<br>個<br>電源<br>部屋番号、                                                                                                    | <sup>地域は、あなたの間在<br/>変更するには、Apple 1<br/><b>報 (半角英数</b><br/>社の住所を半角英)<br/>オフィス番号、ユ・</sup> | ○原住地を正確に単し<br>のアカウントに守くン<br>字)<br>数字で入力してく<br>ニット、開致など          | ている必要があ<br>インしてくださ<br>ださい。 |          |  |  |
| 地域<br>Japan<br>素用されている。<br>数年3、地域を1<br>9ます、地域を1<br>9ます、地域を1<br>9まず、地域を1<br>9まず、地域を1<br>9<br>年<br>名<br>名<br>位<br>近<br>位<br>二<br>二<br>二<br>二<br>二<br>二<br>二<br>二<br>二<br>二<br>二<br>二<br>二<br>二<br>二<br>二<br>二                                                                                                    | NHALL あない面白<br>度変更するには、Apple 1<br>報 (半角支数<br>社の住所を半角英)<br>オフィス番号、ユ.                     | の度住地を主催に来し<br>のアカウントEサイン<br><b>字)</b><br>数字で入力してく<br>ニット、形数など   | ている必要があ<br>インしてくだき<br>ださい。 |          |  |  |
| 地域<br>Japan<br>素売すれている。<br>数元すれている。<br>支ます、地域を1<br>ります、地域を1<br>ります、地域を1<br>ります、地域を1<br>ります、地域を1<br>ります、地域を1<br>の<br>このであったは会<br>名<br>名<br>位<br>姓<br>位<br>低<br>一<br>の<br>の<br>の<br>の<br>の<br>の<br>の<br>の<br>の<br>の<br>の<br>の<br>の<br>の<br>の<br>の<br>の<br>の                                                                                                    | 地域は、あなたの現在<br>度更予うには、Active 1<br>報 (半角英数<br>社の住所を平角英)<br>オフィス振号、ユ.<br>1/2*              | の度住地を主催に用し<br>のアカウントEサイン<br><b>字)</b><br>数字で入力してく<br>ニット、荒敗など   | ている必要があ<br>インしてくださ<br>ださい。 |          |  |  |
| 地域<br>Japan<br>素示されている。<br>ウまず、地域を引<br>い、<br>連絡先情<br>自宅または会<br>名<br>空<br>単位<br>生<br>部屋登号、<br>市区町村<br>都道研県/州                                                                                                    | 地域は、あなたの現在<br>度更更するには、Acuke 1<br>報 (半角英数<br>社の位所を平角英)<br>オフィス振号、ユ・<br>//省               | 00年10巻ま王章に私<br>007カウントとサイン<br><b>字)</b><br>数字で入力してく<br>ニット、高数など | ているの要があ<br>インしてくださ<br>ださい。 |          |  |  |
| 地域<br>Japan<br>展示されている。<br>ウます、地域を引<br>い、<br>連絡先情<br>自宅または会<br>名<br>名<br>名<br>一<br>佐<br>一<br>二<br>二<br>二<br>二<br>二<br>二<br>二<br>二<br>二<br>二<br>二<br>に<br>い<br>こ<br>い<br>こ<br>い<br>こ<br>い<br>こ<br>い<br>こ<br>い<br>こ<br>い<br>こ<br>い<br>こ<br>い<br>し<br>つ<br>こ<br>、<br>地域を引<br>い<br>、<br>地域を引<br>い<br>、<br>地域を引<br>い<br>、<br>地域を引<br>い<br>、<br>地域を引<br>い<br>、<br>地域を引<br>い<br>、<br>地域を引<br>い<br>、<br>、<br>地域を引<br>い<br>、<br>、<br>地域を引<br>い<br>、<br>、<br>地域を引<br>い<br>、<br>、<br>、<br>、<br>一<br>の<br>で<br>、<br>地域を引<br>い<br>、<br>、<br>の<br>で<br>、<br>、<br>い<br>る<br>の<br>の<br>、<br>、<br>の<br>の<br>で<br>、<br>、<br>の<br>の<br>の<br>の<br>、<br>の<br>の<br>の<br>の<br>の<br>の<br>の<br>の<br>の<br>の<br>の<br>の<br>の | NUMELIA, BASKONIGA<br>REFERENCE, Acquiet<br>報(半角英数<br>社の住所を平角英)<br>オフィス番号、ユ.<br>//名     | 00万日約4三百に利<br>007カウントとサイン<br><b>(字)</b><br>数字で入力してく<br>ニット、用数など | ている必要があ<br>インしてくださ<br>ださい。 |          |  |  |
| 地域<br>Japan<br>展示されている。<br>ります。地域を引<br>ります。地域を引<br>なる。<br>名<br>全<br>名<br>生<br>部<br>歴<br>歴<br>思<br>思<br>思<br>引<br>、<br>地域<br>り<br>、<br>地域<br>り<br>、<br>地域<br>し<br>で<br>、<br>た<br>は<br>会<br>た<br>に<br>る<br>、<br>、<br>地域<br>し<br>、<br>、<br>地域<br>ら<br>し<br>、<br>、<br>地域<br>ら<br>し<br>、<br>、<br>地域<br>ら<br>し<br>、<br>、<br>地域<br>ら<br>し<br>、<br>、<br>地域<br>ら<br>し<br>、<br>、<br>地域<br>ら<br>し<br>、<br>、<br>、<br>地域<br>ら<br>し<br>、<br>、<br>、<br>、<br>地域<br>ら<br>し<br>、<br>、<br>、<br>地域<br>ら<br>し<br>、<br>、<br>、<br>、<br>、<br>、<br>、<br>、<br>、<br>、<br>、<br>、<br>、                                                                                                    | NUMELIA, BACKORIGE<br>REFFORME, Active 1<br>報 (半角英数<br>社の住所を平角英)<br>オフィス番号、ユー<br>//名    | 00万日約4三道に単、<br>00万万ウントとサイン<br><b>字)</b><br>数字で入力してく<br>ニット、開設など | ている必要があ<br>インレてくださ<br>ださい。 |          |  |  |
| 地域<br>Japan<br>無示されている<br>ります。地域を1<br>自宅または会<br>名<br>全<br>空<br>部歴者号、<br>市区国村<br>都連府県、/州<br>郵便番号<br>地域<br>Japan                                                                                                    | NUMERIAL ADALONGER<br>REFERENCE Active 1<br>報(半角英数<br>社の住所を平角英)<br>オフィス当号、ユニ<br>//省     | 00年10月21日<br>007カウントとサイン<br><b>字)</b><br>数字で入力してく<br>ニット、用数など   | ている必要があ<br>インレマくだき<br>ださい。 |          |  |  |

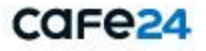

## 2. Apple Developerアカウントを作成する

#### 7) 法人種類の選択

作成するApple Developerアカウントの種類を 選択します。

- 法人の種類から、
- 「個人/個人事業主(Individual/Sole Proprietor)」を 選択
- -「続ける(Continue)」をクリック

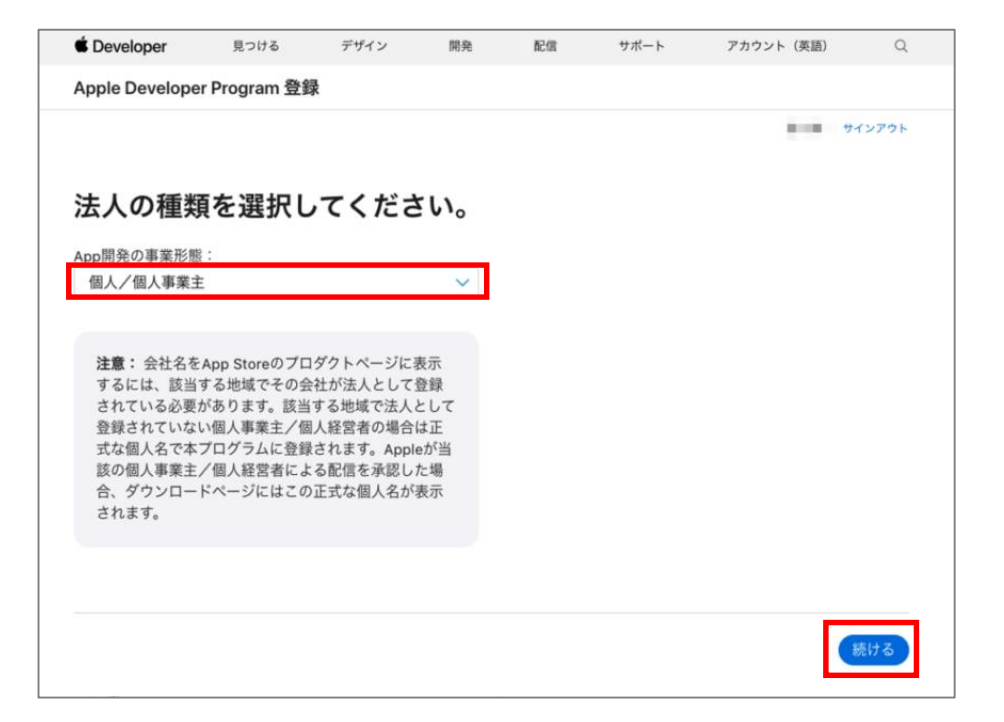

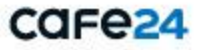

## 2. Apple Developerアカウントを作成する

8) Apple Developer Program規約の確認と承諾(同意)

Apple Developer Programの契約を確認し、 同意した上で「続ける(Continue)」をクリックします。

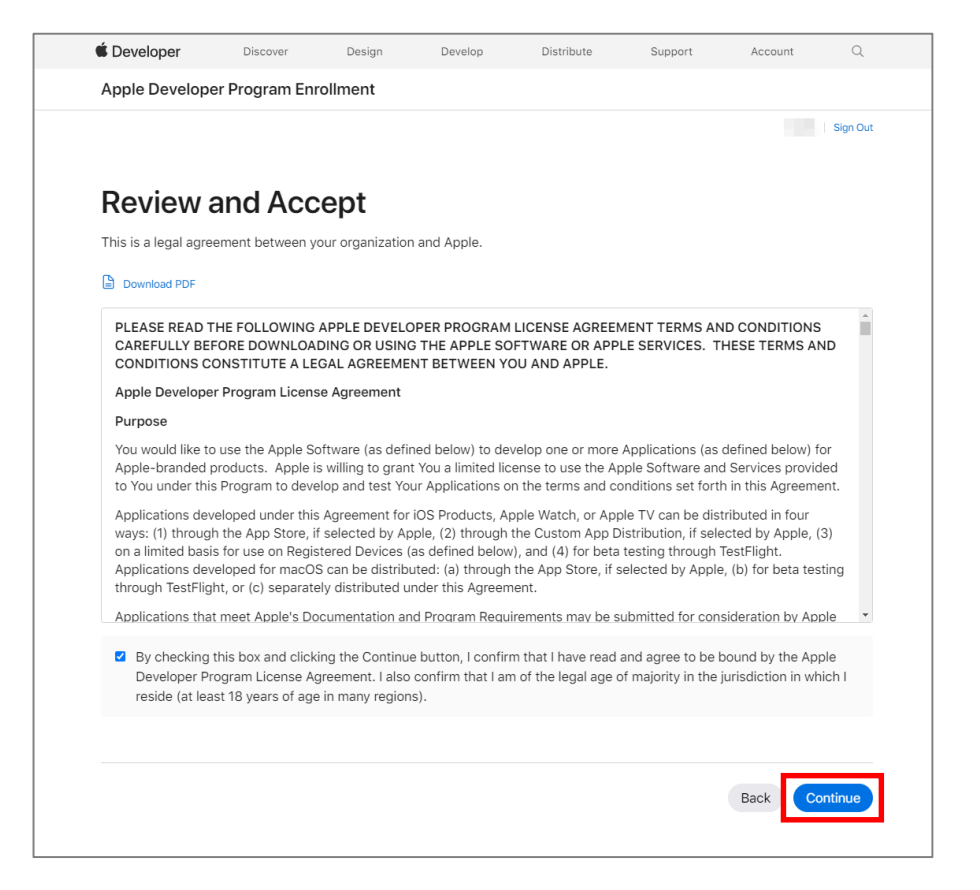

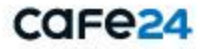

## 3. Apple Developerアカウントの決済を行う

1) Apple Developer Programへの登録に必要な購入手続きの確認

- 購入手続き画面で詳細を確認し、 「購入する(Purchase)」をクリック

「購入する(Purchase)」をクリックすると、 再度Apple IDでのログインを行ってから お支払いページに移動します。

| Apple Develope | er Program 登録      | 录       |              |        |          |             |        |
|----------------|--------------------|---------|--------------|--------|----------|-------------|--------|
|                |                    |         |              |        |          | 10.000      | ナインアウト |
|                |                    |         |              |        |          |             |        |
| 購入千約           | きちた空               | 71.7    | ノゼー          | 513    |          |             |        |
| 脾八于形           | で <sup>2</sup> で 元 | 100     |              | : 010  |          |             |        |
|                |                    |         |              |        |          |             |        |
|                |                    | 購入手続きます | きが完了する       | と、購入完了 | のお知らせとメン | バーシップの確認Eメー | ・ルが届き  |
|                |                    | o. 9 o  |              |        |          |             |        |
|                |                    | メンバーシ   | /ップの種類       |        |          |             |        |
|                |                    | Apple D | eveloper Pro | ogram  |          |             |        |
|                |                    | 登録ID    |              |        |          |             |        |
|                |                    | 100203  | 100 C        |        |          |             |        |
|                |                    | 料金      |              |        |          |             |        |
|                |                    | ¥12980  |              |        |          |             |        |
|                |                    | 期間      |              |        |          |             |        |
|                |                    | 1年      |              |        |          |             |        |
|                |                    |         |              |        |          |             |        |
|                |                    |         |              |        |          |             |        |
|                |                    |         |              |        |          |             |        |

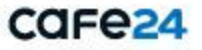

## 3. Apple Developerアカウントの決済を行う

2) Apple Developer Programへの登録に必要なお支払い情報の入力

- クレジットカードまたはデビットカードでのみ決済が可能です。

#### [請求先住所]

- 国/地域:居住国·地域(自動選択)
- 姓、名
- 都道府県、市区町村
- 郵便番号
- 番地など
- アパート名、部屋名、入館コード(任意)

#### [連絡先情報]

- メールアドレス:登録済みのApple ID (自動選択) / 修正可
- 携帯電話番号

- 「注文の確認」をクリック

| •            | Mac              | iPad         | iPhone   | Watch | τv    | Music        | サポート | Q        | Ö       |
|--------------|------------------|--------------|----------|-------|-------|--------------|------|----------|---------|
| ご注文書         | 手続き              |              |          |       |       |              |      | 注文内容を表示: | 12,980円 |
|              |                  |              |          |       |       |              |      |          |         |
| ご希           | 望の支              | 払いフ          | う法は?     |       |       |              |      |          |         |
| Your pa      | ayment op        | otions:      |          |       |       |              |      |          |         |
| カレンジャー       | トカードキたけデ         |              |          |       |       |              |      |          |         |
| Visa, Mas    | tercard, AMEX, 4 | イナースクラブ, JCI | 1        |       |       |              |      |          |         |
| カード情報        | を入力:             |              |          |       |       |              |      |          |         |
| クレジッ         | ト / デビットカー       | ド番号          | VISA 🌒 📒 | 🔍 💷   |       |              |      |          |         |
| 有効期間         | 1月/年             |              |          | cvv   |       |              |      |          |         |
| 請求先住所        | i                |              |          |       |       |              |      |          |         |
| 回 / 地域<br>日本 |                  |              |          |       |       |              |      |          |         |
| n<br>        |                  |              |          |       | 全角で8文 | 字以内に収めてください。 |      |          |         |
| 8            |                  |              |          |       | 全角で8文 | 字以内に収めてください。 |      |          |         |
|              |                  |              |          |       |       |              |      |          |         |

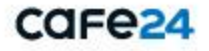

## 3. Apple Developerアカウントの決済を行う

3) Apple Developer Program登録費用の決済

- 入力した情報をすべて確認し、「注文する」をクリック

※ お支払いが完了した後はキャンセルや払い戻しはできませんので、 必ず情報をもう一度確認してから注文を確定してください。

※ Apple(iOS)のデベロッパーアカウントの場合、1年ごとに利用料の 決済が行われます。なお、お支払いの方法としてはクレジットカード のみ選択が可能ですのでご注意ください。

- ※ お支払いの完了からデベロッパーアカウント登録の完了まで、 通常48時間かかります。
- ※ お支払いの完了と同時にデベロッパーアカウントの作成は完了しますが、 実際に利用できるようになるまでは少し時間がかかります。
- ※ Appleからアカウントの登録が承認されると、アカウントの使用を

有効にするための確認メールが送信されます。

メール内に表示されるコードをクリックすると、アカウントを

実際にご利用いただけるようになります。

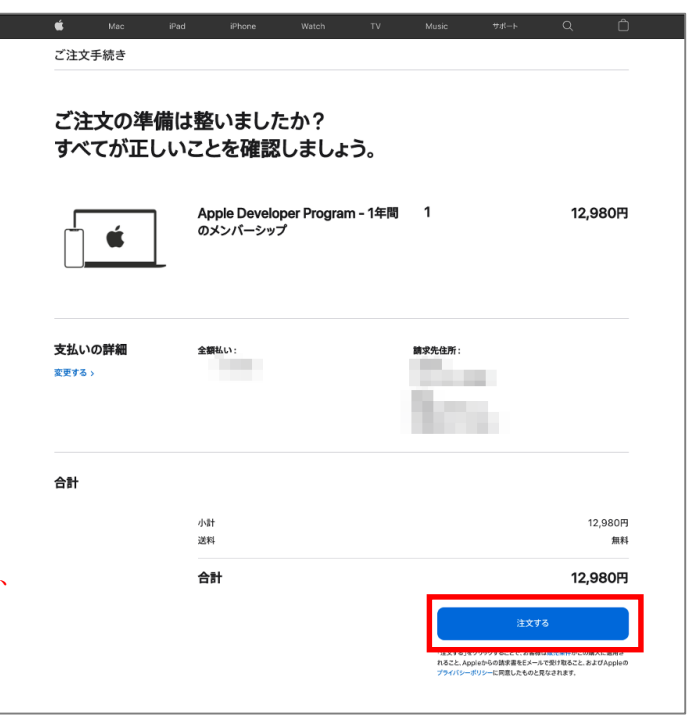

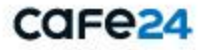

## 4. Apple Developerアカウントの作成を完了する

- Apple Developer Programへの登録が完了した後に「Apple Developer(<u>https://developer.apple.com/kr/</u>)」に アクセスすると、以下の画面が表示されます。

| Developer                                                                                                    | Account                                                                                                    | 1000 V |
|----------------------------------------------------------------------------------------------------|----------------------------------------------------------------------------------------------------|--------|
| Proper Denses                                                                                                    |                                                                                                    |        |
| ≅ Overview                                                                                                    | Apple Developer Program                                                                                                    |        |
| C Membership                                                                                                    |                                                                                                    |        |
| Certificative, IDs &      Profiles                                                                                                    |                                                                                                    |        |
| A App Store Connect                                                                                                    |                                                                                                    |        |
| Coudkit Darkboard                                                                                                    | Certificates, Identifiers & Profiles App Store Connect                                                                                              |        |
| K Code-Level Support                                                                                                    | Manage for certificates, identifiers, Public and menopy and space at the profiles, and devices you want to Aug Store with Aug Store at the Connect. |        |
| And in case of the second of the second of t | desarg and distribute gaps.                                                                                                    |        |
| E Documentation                                                                                                    |                                                                                                    |        |
| © Downloads                                                                                                    |                                                                                                    |        |
| O Farumi                                                                                                    |                                                                                                    |        |
| © Feedback Assistant                                                                                                    |                                                                                                    |        |
| O Account Help                                                                                                    |                                                                                                    |        |
| % Contact Us                                                                                                    |                                                                                                    |        |
|                                                                                                    |                                                                                                    |        |
|                                                                                                    |                                                                                                    |        |
|                                                                                                    |                                                                                                    |        |
|                                                                                                    |                                                                                                    |        |
|                                                                                                    |                                                                                                    |        |
|                                                                                                    |                                                                                                    |        |
|                                                                                                    |                                                                                                    |        |

※ショップアプリの制作・配信に関する内容を管理するため、Cafe24プラスアプリ制作チームがショップのApple Developerアカウントの「ユーザー とアクセス」

にプラスアプリ運営アカウントを追加します。 Copyright ⓒ Cafe24 Corp. All Rights Reserved.

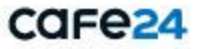

## 5. お問い合わせ

- 1) Apple Developerアカウントに関するガイド
  - <u>https://developer.apple.com/jp/support/articles/</u>

#### 2) その他のお問い合わせ

- Developerアカウントに関する内容は、Appleのヘルプーセンターまでお問い合わせください。
- <u>https://developer.apple.com/jp/support/articles/</u>ページ右上の「お問い合わせ」ボタンからもお問い合わせ いただけます。

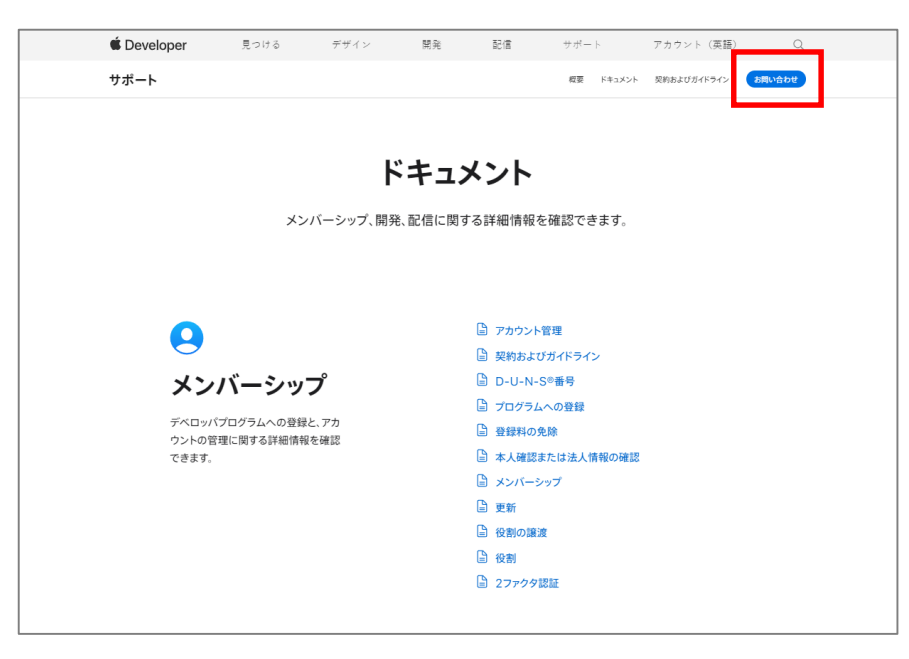

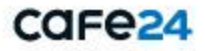

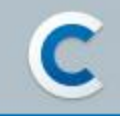

# ご覧いただき ありがとうございます

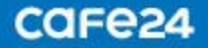